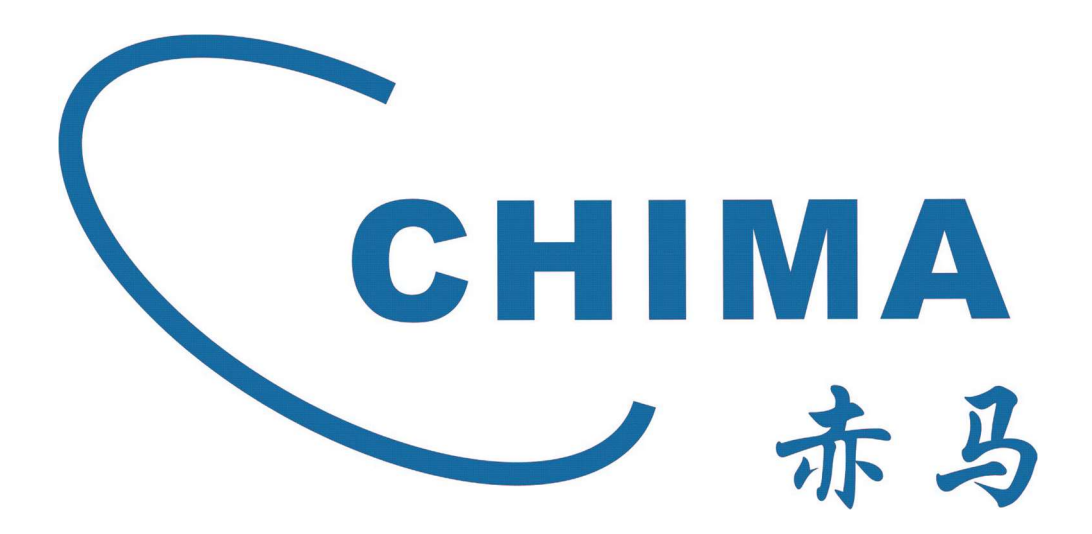

# SGN3000M Manual de configuração rápida PT-BR V1.1.2

# Conteúdo

| 1. Navegação do Guia do Usuário3           |
|--------------------------------------------|
| 2. Resumo do Produto                       |
| 2.1 Introdução                             |
| 2.2 Características3                       |
| 3. Instalação de hardware4                 |
| 3.1 Instalação de hardware4                |
| 3.2 Configuração do computador4            |
| 4. Configuração                            |
| 4.1 Senha de acesso padrão e novas senhas6 |
| 4.2 Acessando a página da web6             |
| 4.3 Configuração WAN e LAN7                |
| 4.3.1 Configuração WAN7                    |
| 4.3.2 Configuração de LAN8                 |
| 5.Guia rápido para conexão10               |
| 5.1 Registro                               |
| 5.2 Crie uma nova conexão WAN11            |
| 5.3 Configuração WLAN 2.4G12               |
| 5.4 Configuração WLAN 5G                   |
| 6 Gerenciar                                |
| 6.1 Atualizar                              |
| 6.2 Senha                                  |
| 6.3 Reiniciar                              |
| 6.4 Restaurar configurações16              |
| 6.5 Registro                               |
| 6.6 Diagnóstico                            |
| 7 Conexão de VOZ19                         |
| 7.1 Construir conexão de voz19             |
| 7.2 Configurar parâmetros de voz20         |
| 7.3 Ver informações do serviço de voz21    |
| Aviso de direitos autorais:                |
| Aviso de isenção de responsabilidade:21    |
| Resolução 680 - ATO 14448                  |
| Informações Importantes sobre Segurança22  |

# 1. Navegação do Guia do Usuário

Obrigado por adquirir um roteador GPON SGN3000M! O ultrafino e elegante SGN3000M onu gpon possui bandas duplas de 2,4 GHz e 5 GHz para um streaming HD sem fio simultâneo incomparável. Capacidade para lidar com 300.000 sessões.

# 2. Resumo do Produto

### 2.1 Introdução

A ONU SGN3000M é um Roteador do tipo GPON AX3000 com 5 antenas internas. Ele oferece três métodos de acesso à Internet: DHCP/PPPoE/IP estático, fornecendo alto desempenho e solução econômica para residências e pequenos escritórios.

## 2.2 Características

- Velocidade sem fio de até 2976Mbps, mais de 60 dispositivos sem fio podem desfrutar de WIFI simultaneamente
- Excelente roteador GPON de alta velocidade, fornecendo velocidades de banda larga de até 2.488 Mbps
- Possui Rede de Convidados fornecendo acesso Wi-Fi seguro para convidados que compartilham sua rede doméstica ou de escritório
- O interruptor liga/desliga do Wi-Fi permite que os usuários simplesmente liguem ou desliguem o rádio sem fio
- Botão WPS para fácil conexão na rede sem fio com Criptografia de segurança WPA
- Suporte Easy mesh 2.0
- As criptografias WPA-PSK/WPA2-PSK fornecem às redes dos usuários uma defesa ativa contra ameaças à segurança
- Suporte GPON G.984, modo G.988
- Suporta IPv6 (protocolo de Internet versão 6)

# 3. Instalação de hardware

#### 3.1 Instalação de hardware

Para acessar a Internet através deste roteador utilizando PCs, utilize cabos Ethernet para fazer a conexão cabeada.

- 1. Conecte a porta LAN do seu PC a uma das portas LAN do roteador usando o cabo UTP.
- 2. Conecte o cabo de fibra GPON existente à porta de fibra do roteador
- 3. Conecte o adaptador de alimentação ao roteador e depois a uma tomada.
- 4. Ligue o seu computador.
- 5. Verifique e confirme se o LED Power e o LED LAN do roteador estão acesos.

### 3.2 Configuração do computador

O endereço IP padrão do roteador é 192.168.86.1, a máscara de sub-rede padrão é 255.255.255.0. Ambos os parâmetros podem ser alterados conforme desejar. Neste guia, usaremos os valores padrão para descrição.

Conecte o PC local à porta LAN do roteador. Existem então duas maneiras de configurar o endereço IP do seu PC.

#### Configure o endereço IP manualmente

- Clique com o botão direito em Meus locais de rede(My Network Places)— Propriedades(Properties) e, em seguida, clique com o botão direito em Conexão de área local(Local Area Connection)—Propriedades(Properties) e clique duas vezes em Protocolo TCP/IP.
- Configure os parâmetros de rede manualmente. Defina o endereço IP para 192.168.86.xxx (intervalo "xxx" de 2 a 254). A máscara de sub-rede é 255.255.255.0 e o gateway é 192.168.86.1 (endereço IP padrão do roteador).

#### • Obter um endereço IP automaticamente

Configure o protocolo TCP/IP para obter um endereço IP automaticamente no seu PC. Agora, você pode executar o comando Ping no prompt de comando para verificar a conexão de rede entre o seu PC e o roteador. Abra um prompt de comando e digite ping 192.168.86.1 e pressione Enter. C:\Users\Administrator>ping 192.168.86.1 Pinging 192.168.86.1 with 32 bytes of data: Reply from 192.168.86.1: bytes=32 time<1ms TTL=64 Reply from 192.168.86.1: bytes=32 time<1ms TTL=64 Reply from 192.168.86.1: bytes=32 time<1ms TTL=64 Reply from 192.168.86.1: bytes=32 time<1ms TTL=64 Ping statistics for 192.168.86.1: Packets: Sent = 4, Received = 4, Lost = 0 (0% loss), Approximate round trip times in milli-seconds: Minimum = 0ms, Maximum = 0ms, Average = 0ms

Se o resultado exibido for semelhante ao mostrado na figura acima, significa que a

conexão entre o seu PC e o roteador foi estabelecida com sucesso.

```
C:\Users\Administrator>ping 192.168.86.1
Pinging 192.168.86.1 with 32 bytes of data:
Request timed out.
Request timed out.
Request timed out.
Ping statistics for 192.168.86.1:
    Packets: Sent = 4, Received = 0, Lost = 4 (100% loss),
```

Se o resultado exibido for semelhante ao mostrado na figura acima, significa que o seu PC não está conectado ao roteador com sucesso. Verifique seguindo as etapas abaixo:

#### A conexão entre o seu PC e o roteador está correta?

Se estiver correto, a porta LAN do roteador e o LED do adaptador do seu PC devem estar acesos.

#### • A configuração TCP/IP do seu PC está correta?

Como o endereço IP do Roteador é 192.168.86.1, o endereço IP do seu PC deve estar

na faixa de 192.168.86.2 ~ 192.168.86.254, o Gateway deve ser 192.168.86.1.

# 4. Configuração

Este capítulo apresenta como configurar as funções básicas do seu roteador para

que você possa navegar na Internet.

#### 4.1 Senha de acesso

- O nome de usuário padrão para configuração é "superadmin", e a senha pode ser encontrada na etiqueta.
- As novas senhas, a serem alteradas futuramente, não podem ficar em branco(vazias) e não podem ser senhas fracas, ou seja, devem ter pelo menos: no mínimo 8 e no máximo 16 caracteres, devendo conter 1 letra maiúscula, 1 minúscula, 1 numeral e 1 caractere especial.
- Se a senha for esquecida, é possível restaurar as configurações de fábrica pressionando o botão RESET no dispositivo por 8 segundos. Após a restauração das configurações de fábrica, a senha será redefinida para a senha da etiqueta.
- A interface de configuração sairá automaticamente após 10 minutos de inatividade.

#### 4.2 Acessando a página da web

Conecte-se ao roteador digitando 192.168.86.1 no campo de endereço do

navegador da web. Em seguida, pressione a tecla Enter.

| ē            | 🛇 Login 🛛 🗙         | +                                  |
|--------------|---------------------|------------------------------------|
| $\leftarrow$ | $\rightarrow$ C (a) | 🔿   192.168.86.1/cgi-bin/login.asp |

Em seguida, a janela abaixo aparecerá solicitando que você insira um nome de usuário e senha válidos.

| (         |      |
|-----------|------|
|           |      |
|           |      |
|           |      |
| Username: |      |
| Password: |      |
|           | <br> |

Utilize o login e senha padrão mencionado na última seção . Em seguida, clique no botão Login ou pressione a tecla Enter. Agora você entrará na interface web do dispositivo. A tela principal aparecerá.

Agora você fez login na interface web do roteador. Primeiro, você verá a página Status do sistema. Confirme em sua tela e anote o código da unidade GPON SN (serial numbergpon) e que será usado para registrar-se na OLT.

|             |                               |                 |              |                   | Gateway N | lame: SGN30(<br>.og Out |
|-------------|-------------------------------|-----------------|--------------|-------------------|-----------|-------------------------|
| Status      | Net                           | Security        | APP          | Manage            | Diagnosis | Help                    |
|             | Device Ba                     | sic Information | on           |                   |           |                         |
| Device Info | Model Name:                   |                 |              | SGN3000M          |           |                         |
|             | GPON SN:                      |                 | CMSZ3BA19010 |                   |           |                         |
|             | MAC Address:                  |                 |              | 78:30:3B:A1:90:10 |           |                         |
| WAN         | Hardware Version:             |                 | V1.0         |                   |           |                         |
|             | Hardware Ver                  | sion:           |              | 1.0               |           |                         |
|             | Hardware Ver<br>Software Vers | sion:<br>iion:  |              | V1.0.3-240424     |           |                         |

## 4.3 Configuração WAN e LAN

Na barra de navegação, clique em Configuração. A guia Configuração contém WAN, LAN e WLAN.

#### 4.3.1 Configuração WAN

Escolha Configuração > Rede > WAN e a página mostrada na figura a seguir será

exibida. Nesta página você pode configurar a interface WAN do seu roteador.

| Status N  | et Security APP Manage Diagnosis Help                                                                                                    |
|-----------|----------------------------------------------------------------------------------------------------|
| WAN       | Internet Connection                                                                                                    |
| Binding   | Transfer Mode         PON         Switch           Connection Name:         1_UNTERNET_R_VID_100 V         New           Gatewayn Name:         Roude V         Fondar V                                                                                                    |
| LAN       | Note If change volce wan Note If change volce wan Connection service, please register volg service again.                                                                                                    |
| WLAN 2.4G | Chang Gynonic     Chang C Chang C Chang     Chang C Chang C Chang     Chang C Chang C Cha      |
| WLAN 5G   | DHCP Server Enable Z<br>Link Mode: Connect via PPP V                                                                                                    |
| TR-069    | Protocol Version:                                                                                                    |
| QoS       | VLAN ID[1-4094]: 100<br>802.1p[0-7]: 0<br>Multicast VLAN ID[1-                                                                                                    |
| Time      | 4094): 1<br>TU[128-1492]: 1492<br>Enable NAT: 2                                                                                                    |
| Route     | User Name: a Password: • Password: • Enable PPop Roter: Enable PPop Roter: Enable Pop Roter: Enable Po |
|           | Delete Connection                                                                                                    |

#### A tabela a seguir descreve os parâmetros desta página.

| Campo                                                                               | Descrição                                                                                                    |
|-------------------------------------------------------------------------------------|----------------------------------------------------------------------------------------------------|
| Modo de transferência<br>(Transfer mode)                                            | Você pode selecionar <b>PON</b> ou <b>Ethernet</b> .                                                                                                    |
| Nome da conexão<br>(Connection Name)                                                | Geração automática (sem necessidade de configuração)                                                                                                    |
| Tipo de gateway<br>(Gateway Type)                                                   | Você pode selecionar <b>Route</b> ou <b>Bridge</b> .                                                                                                    |
| Serviço ao portador<br>(Bearer Service)                                             | Você pode escolher Internet, $tr069$ ou voip. Podem ser usados em combinação                                                                                 |
| Opção de vinculação<br>(Binding Option)                                             | Você pode escolher as portas onde este perfil Wan será aplicado <b>Se você não<br/>selecionou nenhuma porta, todas as portas estarão em vigor por padrão</b> |
| Modo de ligação:<br>(Link Mode:)                                                    | Você pode selecionar Conectar via ip (modo ipoe) ou Conecte-se via ppp (modo pppoe)                                                                          |
| Tipo de gateway da VLAN<br>(VLAN Gateway Type)                                      | Você pode selecionar tag (WAN adiciona a vlan), Untag ( WAN remove a vlan),<br>TRANSPARENTE (transparente para todas as VLANs sem especificar)               |
| Versão do protocolo<br>(Protocol Version)                                           | Selecione esta interface com suporte para ipv4/ipv6, ipv4 ou ipv6.                                                                                           |
| ID da VLAN[1-4094]<br>(Vlan number ID)                                              | ID da VLAN a ser adicionada ou removida                                                                                                    |
| 802.1p[0-7]                                                                         | Prioridade de VLAN                                                                                                    |
| ID de VLAN multicast[1-4094]                                                        | VLAN multicast                                                                                                    |
| MTU[128-1492]                                                                       | Unidade Máxima de Transmissão ( MTU)  da WAN                                                                                                    |
| Nome de usuário<br>(User Name)                                                      | Digite o nome de usuário correto para discagem PPP, fornecido pelo seu ISP.                                                                                  |
| Senha<br>(Password)                                                                 | Digite a senha correta para discagem PPP, fornecida pelo seu ISP                                                                                             |
| Habilite o modo Bridge do<br>roteador PPPoE<br>(Enable PPPoE Router Bridge<br>Mode) | Habilitar/desabilitar Bridge no pppoe. Por padrão é desabilitado                                                                                             |

Após as configurações adequadas, clique em Adicionar e a página a seguir será exibida. Clicando em Connection Name é possível verificar os perfis já criados.

#### Internet Connection

| Transfer Mode<br>Connection Name:<br>Gateway Name:<br>Bearer Service: | PON<br>New WAN Connection<br>1_INTERNET_R_VID_100<br>3_TR069_R_VID_400<br>New WAN Connection | Switch<br>New<br>Enable 🗹<br>Note: If change voice wan<br>connection service, please register<br>voip service again. |
|-----------------------------------------------------------------------|----------------------------------------------------------------------------------------------|----------------------------------------------------------------------------------------------------|
| Link Mode:<br>Protocol Version:                                       | Connect via PPP ✓<br>● IPv4 ○ IPv6 ○ IPv4/IPv6                                               |                                                                                                    |

#### 4.3.2 Configuração de LAN

Clique em LAN no painel esquerdo, e a página mostrada na figura a seguir aparecerá.

Nesta página você pode alterar o endereço IP do roteador. O endereço IP padrão de rede privada é 192.168.86.1.

| Status    | Net Security                                                       | APP                            | Manage                 | Diagnosis               | Help |
|-----------|--------------------------------------------------------------------|--------------------------------|------------------------|-------------------------|------|
|           | IPv4 Configuration                                                 |                                |                        |                         |      |
| VAN       | Local Network Configurat                                           | tion <b>A</b>                  |                        |                         |      |
|           | IP Address: 1                                                      | 92.168.86.1                    |                        |                         |      |
|           | Subnet Mask: 2                                                     | 55.255.255.0                   |                        |                         |      |
| Binding   | br0 MTU[68-2000] : 1                                               | 500                            |                        |                         |      |
| 5         | Enable LAN ARP Forv     Disable DHCP Server     Enable DHCP Server | vard to WAN                    |                        |                         |      |
| 4.51      | O Enable DHCP Relay                                                |                                |                        |                         |      |
| AIN       | Address: 192                                                       | 2.168.86.2                     |                        |                         |      |
|           | Finishing IP                                                       | 2.168.86.254                   |                        |                         |      |
|           | Lease Time: 1di                                                    | av v                           |                        |                         |      |
| WLAN 2.4G | Manual DNS Address:<br>Support L2 Option 82<br>Support Option 43   |                                | Support L              | 3 Option 82             |      |
| WLAN 5G   | San<br>IPv6 Configuration                                          | ve                             |                        |                         |      |
| FR-069    | If the primary time of IPv6<br>RA Configuration<br>SLAAC:          | address expire, it v<br>Enable | ill be prohibited to s | tart the new connection | n,   |
| QoS       |                                                                    |                                | Save                   |                         |      |
| Fime      | LAN<br>DHCPV6 Server: [                                            | Enable                         |                        |                         |      |
|           |                                                                    |                                |                        |                         |      |

A tabela a seguir descreve os parâmetros desta página.

| Campo                                                | Descrição                                                                                                    |
|------------------------------------------------------|----------------------------------------------------------------------------------------------------|
| Endereço de IP<br>(IP Address)                       | Insira o endereço IP da interface LAN. Recomenda-se usar um endereço de um bloco<br>que seja reservado para uso privado.O bloco de endereço padrão é 192.168.86.1-<br>192.168.86.254 |
| Máscara de sub-rede<br>(Subnet Mask)                 | Insira a máscara de sub-rede da interface LAN.                                                                                                    |
| Endereço IP inicial<br>(Starting IP address)         | Ele especifica o primeiro endereço IP no pool de endereços IP.                                                                                                    |
| Finalizando endereço<br>IP<br>(Finishing IP address) | Ele especifica o último endereço IP no pool de endereços IP.                                                                                                    |
| Tempo de locação<br>(Lease Time)                     | O tempo de concessão(lease) determina o período durante o qual o host retém os<br>endereços IP atribuídos( ex: por dhcp para lan) antes que os endereços IP sejam<br>alterados.      |

# 5.Guia rápido para conexão

O Guia rápido para conexão ajuda os usuários a configurarem a onu rapidamente, sendo necessário apenas modificar os parâmetros relevantes de acordo com suas próprias necessidades.

## 5.1 Registro

Configuração do TR069 para servidor ACS

Etapa 1 Escolha Configuração > Rede > TR-069, digite a senha (é necessário confirmar se a senha foi estabelecida com sucesso pela OLT)

| Status    | Net Security                                                                            | APP                                             | Manage                 | Diagnosis             | Help |
|-----------|-----------------------------------------------------------------------------------------|-------------------------------------------------|------------------------|-----------------------|------|
| WAN       | ITMS Server: 0                                                                          |                                                 |                        |                       |      |
| inding    | Periodic Notification                                                                   | O Disable 🦲                                     | Enable                 |                       |      |
| AN        | Periodic Notification Time<br>Interval[0 - 2147483647]:<br>Server Domain Name/IPAddress | 43200<br>http://acs.ip:9                        | 090/ACS-s              |                       |      |
| VLAN 2.4G | and Port:<br>Platform User Name:<br>Platform Password:                                  | hgw<br>•••                                      |                        |                       |      |
|           | Terminal Oser Name:<br>Terminal Password:                                               | •••                                             |                        |                       |      |
| VLAN 5G   | Authentication mode<br>Enable Certificate Function                                      | Client auther                                   | tication V             |                       |      |
| R-069     | (The gateway did not load the cer<br>File Path[Maximum 128 character                    | tificate file!)<br>s]: Choose File              | No file chosen         | Upload                |      |
| QoS       |                                                                                         | Save                                            | Cancel                 |                       |      |
| ïme       | Broadband identification                                                                | n code auth                                     | entication             |                       |      |
| Route     | You can set the password, and the<br>configuration from network man<br>Password:        | en click on "cert<br>gement server<br>Certifica | ification" to register | and request the busir | ess  |

Etapa 2 Escolha Status> Informações da rede, verifique se o status da conexão PON Link está online, a faixa de potência da luz recebida é de -8 dBm a -28 dBm

| Network Link Connection                 | Information                            |
|-----------------------------------------|----------------------------------------|
| PON Link Connection<br>Status:          | Online                                 |
| FEC Enable:                             | Disable                                |
| Encryption Mode:                        | GEMPORT95:Disable; GEMPORT157:Disable; |
| Alarm Information:                      | No Alarm                               |
| Link Performance Statisti               | 55                                     |
| Packets Number Of PON<br>Port sent :    | 1922                                   |
| Packets Number Of PON<br>Port Received: | 206079                                 |
| Light Module Information                | 1                                      |
| Transmitting Light Power                | -40dBm                                 |
| Receiving Light Power:                  | -40dBm                                 |
| Working Voltage:                        | 0mV                                    |
| Working Current:                        | OmA                                    |
| Working Temperature:                    | 0°C                                    |

#### 5.2 Crie uma nova conexão WAN

 $Passo \ 1 \ {\sf Escolha} \ {\sf Setup} > {\sf Net} > {\sf WAN}, \ {\sf clique} \ {\sf no} \ {\sf novo} \ {\sf bot} \ {\sf ão}.$ 

| Status    | Net Security                                                                 | APP                            | Mana          | age Dia       | ignosis He              | lp |
|-----------|------------------------------------------------------------------------------|--------------------------------|---------------|---------------|-------------------------|----|
| WAN       | Internet Connect                                                             | on                             |               |               |                         |    |
| Binding   | Transfer Mode<br>Connection Name:<br>Gateway Name:                           | PON V<br>1_INTERNET<br>Route V | _R_VID_100 ¥  | Enable        | Switch<br>New           |    |
| LAN       | Bearer Service:                                                              | INTERNET                       | ~             | connection se | ervice, please register |    |
|           | Binding Option:                                                              | LAN1                           | LAN2          | LAN3          | gain.                   |    |
| WLAN 2.4G |                                                                              | SSID1                          | SSID2         | SSID3         | SSID4<br>SSIDAC4        |    |
| WLAN 5G   | DHCP Server Enable                                                           |                                |               |               |                         |    |
|           | Link Mode:                                                                   | Connect via F                  | PPP V         |               |                         |    |
| TR-069    | Protocol Version:                                                            | ● IPv4 O IPv                   | r6 ○IPv4/IPv6 |               |                         |    |
| QoS       | VLAN Model Name:<br>VLAN ID[1-4094]:<br>802.1p[0-7]:<br>Multicart VLAN ID[1- | TAG V<br>100<br>0              |               |               |                         |    |
| Time      | 4094]:<br>MTU[128-1492]:<br>Enable NAT:                                      | 1492                           |               |               |                         |    |
| Route     | User Name:                                                                   | a                              |               |               |                         |    |
|           | Password:<br>Enable PPPoE Router<br>Bridge Mode:                             | •                              |               |               |                         |    |
|           | Delete Connection                                                            |                                |               |               |                         |    |

Etapa 2 Insira os parâmetros completos, clique no botão OK

| Status    | Net Security                                       | y APP Ma                                                     | nage Dia                                  | gnosis Help                                   |
|-----------|----------------------------------------------------|--------------------------------------------------------------|-------------------------------------------|-----------------------------------------------|
| WAN       | Internet Connect                                   | ion                                                          |                                           |                                               |
| Binding   | Transfer Mode<br>Connection Name:<br>Gateway Name: | PON V<br>New WAN Connection V<br>Route V                     | Enable                                    | Switch                                        |
| LAN       | Bearer Service:                                    | INTERNET                                                     | <ul> <li>connection service ac</li> </ul> | e voice wan<br>rvice, please register<br>vain |
| WLAN 2.4G | Binding Option:                                    | LAN1 LAN2<br>LAN5<br>SSID1 SSID2<br>SSIDAC1 SSIDAC2          | SSID3                                     | LAN4                                          |
| WLAN 5G   | DHCP Server Enable<br>Link Mode:                   | Connect via IP V                                             |                                           |                                               |
| TR-069    | Protocol Version:                                  | ● IPv4 ○ IPv6 ○ IPv4/IPv6<br>Get an IP automatically from IS | 5<br>P.                                   |                                               |
| QoS       | Static     VLAN Model Name:     VLAN [D1], 40041;  | Get a static IP from ISP.                                    |                                           |                                               |
| Time      | 802.1p[0-7]:<br>Multicast VLAN ID[1-<br>4094]:     | 0                                                            |                                           |                                               |
| Route     | MTU[>576,0is<br>Unrestricted]:<br>Enable NAT:      | 1500                                                         |                                           |                                               |
|           | Delete Connection                                  | O K Cancel                                                   |                                           |                                               |

Etapa 3 Verifique o serviço wan

Escolha Status > WAN, verifique a conexão IPV4.

| Status    | Net Securit         | ty A        | PP          | Manage          | Diagnosis  | Help      |
|-----------|---------------------|-------------|-------------|-----------------|------------|-----------|
| vice Info | WAN IPv4 Info       |             |             |                 |            |           |
|           | Connection Name     | Status      | IP Address  | Subnet Mask     | Release IP | Renew IP  |
| AN        | 1_INTERNET_R_VID_10 | 0 Connected | 10.10.10.11 | 255.255.255.255 | 5          |           |
|           | 3_TR069_R_VID_400   | Connected   | 10.10.40.11 | 255.255.255.0   | ReleaseIP  | RenewlP   |
| N         | 4_INTERNET_R_VID_20 | 0 Connected | 10.10.20.88 | 255.255.255.0   | ReleaseIP  | RenewIP   |
|           | Connection Name     | Conne       | ction Way   | Of Getting IP   |            |           |
| P         | 1_INTERNET_R_VID_1  | 00 Autom    | natic       | PPPoE           |            |           |
|           | 3_TR069_R_VID_40    | Autor       | natic       | DHCP            |            |           |
| 069       | 4_INTERNET_R_VID_2  | 00 Auton    | natic       | DHCP            |            |           |
|           | Connection Name     | VLAN/P      | riority M   | IAC Address     |            |           |
|           | 1_INTERNET_R_VID_1  | 00 100,     | /0 AC:      | AC:19:95:75:29  |            |           |
|           | 3_TR069_R_VID_400   | 400,        | /0 AC:      | AC:19:95:75:2A  |            |           |
|           | 4_INTERNET_R_VID_2  | 200,        | /0 AC:      | AC:19:95:75:2B  |            |           |
|           | Connection Name     | Default     | Gateway     | Primary DNS     | Secon      | dary DNS  |
|           | 1_INTERNET_R_VID_10 | 10.10       | .10.111     | 8.8.8.8         | 114.11     | 4.114.114 |
|           | 3_TR069_R_VID_400   | 10.1        | 0.40.1      | 211.136.112.50  | 211.13     | 6.21.107  |
|           | 4 INTERNET R VID 20 | 0 10.1      | 0.20.1      | 211.136.112.50  | 211.13     | 6.21.107  |

## 5.3 Configuração WLAN 2.4G

Escolha Setup > Net > WLAN 2.4G e a página mostrada na figura a seguir será exibida.

Entradas de parâmetros WiFi.

| Status    | Net Security                                                                                                    | APP                                                                                       | Manage                                   | Diagnosis                       | Help       |
|-----------|----------------------------------------------------------------------------------------------------|-------------------------------------------------------------------------------------------|------------------------------------------|---------------------------------|------------|
|           | WLAN2G                                                                                                    |                                                                                           |                                          |                                 |            |
| WAN       | Enable Wireless                                                                                                    |                                                                                           |                                          |                                 |            |
| Binding   | Select Mode:<br>Select Channel:<br>Current Channel:<br>Transmitted Power:<br>Beacon Interval:                                          | Auto ~<br>8<br>100% ~<br>100 (20~1000)                                                    | · .                                      |                                 |            |
| LAN       | RTS/CTS Threshold:<br>SSID Index:<br>SSID:<br>Bandwidth:<br>Protect Interval:                                                          | 2347 (1500~234<br>SSID1 ~<br>SGN3000M-2.4G<br>20/40 ~<br>Short ~                          | 7)<br>MHZ                                |                                 |            |
| WLAN 2.4G | Enable SSID:<br>Connection Device<br>Number:<br>Cancel Broadcast:                                                                      | <ul> <li>✓</li> <li>16</li> <li>✓</li> </ul>                                              | (Range: 0~35, 0 r                        | epresents no restrictior        | )          |
| WLAN 5G   | WPS Enable<br>WPS<br>WPS Status:                                                                                                    | PBC<br>Start WPS<br>Idle<br>Reset to OOB                                                  |                                          |                                 |            |
| TR-069    | Security Settings:                                                                                                    | WPA2-PSK                                                                                  | ~                                        |                                 |            |
| QoS       | WPA Pre Shared Key:<br>WPA Encription:<br>WDS Enable<br>WDS Encryption Type:<br>WDS Key<br>WDS Peer MAC #1:<br>WDS Peer MAC #2-        | 12345678<br>AES<br>Open @Close<br>TKIP<br>12345678<br>00:00:00:00:00:00<br>00:00:00:00:00 | (8~63 characte                           | rs or 64 hexadecimal st         | ring)      |
| Time      | WDS Peer MAC #3:<br>WDS Peer MAC #4:                                                                                                   | 00:00:00:00:00:00                                                                         |                                          |                                 |            |
| Route     | TWT Enable:<br>MU-OFDMA Enable:<br>MU-MIMO Enable:<br>SR Enable:<br><b>Promot:</b><br>If the security mode is<br>The key can be set by | Enable                                                                                    | nit data is encryp<br>3 bits, what need: | ted.<br>s support from operatir | ıg system. |
|           |                                                                                                    |                                                                                           |                                          | OK                              | Cancel     |

## 5.4 Configuração WLAN 5G

Escolha Configuração > Rede > WLAN 5G, a página mostrada na figura a seguir será

exibida. Entradas de parâmetros WiFi

| Status 🛛  | Net Security                                                                            | APP Manage Diagnosis Help                                                                                    |
|-----------|-----------------------------------------------------------------------------------------|----------------------------------------------------------------------------------------------------|
|           | WLAN5G                                                                                  |                                                                                                    |
| WAN       | Enable Wireless<br>Select Channel:<br>Current Channel:                                  | Open O Close     AUTO      S2                                                                                |
| Binding   | Transmit Power Level:<br>Beacon Interval:<br>DTIM Interval:<br>Select Mode:             | 100% V<br>100 (Range: 20~1000)<br>1 (Range: 1~255)<br>802.11n/ac/ax Mixed V<br>0 Reserve 2 5 0 communication |
| LAN       | Channel Bandwidth:<br>Control Sideband:<br>Protected Interval:                          | 20/40 MHz<br>Down<br>AUTO                                                                                    |
| WLAN 2.4G | VHT Bandwidth:<br>VHT Protected Interval:                                               | AUTO V                                                                                                    |
|           | SSID Index:                                                                             | SSID1 V                                                                                                    |
|           | Enable SSID:                                                                            |                                                                                                    |
| WLAN 5G   | SSID:                                                                                   | SGN3000M-5G                                                                                                  |
|           | Cancel Broadcast                                                                        |                                                                                                    |
| TR-069    | WPS Enable<br>WPS State:<br>WPS<br>WPS Status:                                          | Configuraed<br>PIN Code  PBC<br>Start WPS<br>Idle<br>Reset to OOB                                            |
| QoS       | Security Configuration:<br>Encryption Type:<br>PreShared Key:<br>Key Renewal Interval1: | WPA2-PSK<br>AES<br>12345678 (8~63 characters or 64 hexadecimal string)<br>3600 Seconds(0 ~ 4194303)          |
|           |                                                                                         |                                                                                                    |
| lime      | WDS Enable                                                                              |                                                                                                    |
|           | wus Encryption Type:                                                                    |                                                                                                    |
|           | WDS Key                                                                                 | 12345678 (8~63 characters or 64 hexadecimal string)                                                          |
|           | WDS Peer MAC #1:                                                                        | 00:00:00:00:00                                                                                               |
|           | WDS Peer MAC #2:                                                                        | 00:00:00:00:00                                                                                               |
| Route     | WDS Peer MAC #3:                                                                        | 00:00:00:00:00                                                                                               |
|           | WDS Peer MAC #4:                                                                        | 00:00:00:00:00                                                                                               |
|           | TWT Enable:<br>MU-OFDMA Enable:<br>MU-MIMO Enable:<br>SR Enable:                        | Enable V                                                                                                    |
|           |                                                                                         | O K Cancel                                                                                                   |

# 6 Gerenciar

Na barra de navegação, clique em Gerenciar. A página Gerenciar exibida contém

Atualização, Senha, Dispositivo, Log.

#### 6.1 Atualizar

#### Atualização automática:

O dispositivo possui um mecanismo de atualização automática. A cada 72 horas após ser ligado, o dispositivo tentará obter atualizações automaticamente. Se uma nova versão for encontrada, a atualização será realizada automaticamente.

#### Atualização manual:

Escolha Gerenciar > Atualizar. A página de atualização exibida contém atualização de

firmware e arquivo Rom de backup. Durante o upgrade irá aparecer a mensagem:

Não desligue o roteador nem pressione o botão Reset enquanto o procedimento estiver em andamento.

#### Do not turn off the router or press the Reset button while the procedure is in progress.

Selecione tclinux.bin, clique em Escolher arquivo e selecione um arquivo de atualização

e, em seguida, clique no botão OK, você pode atualizar o firmware do roteador.

| Status                                          | Net Security APP Manage Diagnosis Help                                                                                                    |
|-------------------------------------------------|----------------------------------------------------------------------------------------------------|
| Password                                        | Upgrade Management                                                                                                    |
| Device                                          | O romfile 🖲 tclinux.bin                                                                                                    |
| Log                                             | File Path[Maximum of characters is 128]:<br>Choose File You must select an upgrade                                                                        |
| Upgrade                                         | backup Komile                                                                                                    |
|                                                 | Note:the upgrade process may take a few minutes,please don't turn off the power during the upgrade. When finished, the device will restart automatically. |
| la se se su su su su su su su su su su su su su |                                                                                                    |

## 6.2 Senha

Escolha Gerenciar > Senha, a página mostrada na figura a seguir será exibida. Por padrão, o nome de usuário e a senha são usuário e usuário respectivamente.

| Status  | Net           | Security | APP  | 9 IV | Manage | Help |
|---------|---------------|----------|------|------|--------|------|
|         | User Manage   | ement    |      |      |        |      |
| assword |               |          | -    |      |        |      |
|         | User Name:    |          | user | ~    |        |      |
|         | Old Password: |          |      |      |        |      |
| Davica  | New Password: | [        |      |      |        |      |
|         |               | r        |      |      |        |      |

## 6.3 Reiniciar

Escolha Gerenciar > Dispositivo > Reiniciar, a página mostrada na figura a seguir será exibida.

| Status        | Net | Security      | APP | Manage         | Diagnosis | Help |
|---------------|-----|---------------|-----|----------------|-----------|------|
| Password      | Res | tart          |     | Restart        |           |      |
| Device        | Res | tore Settings |     |                |           |      |
| Log           |     |               | Res | store Settings |           |      |
| Upgrade       |     |               |     |                |           |      |
| Config Preset |     |               |     |                |           |      |
| Backup/Resto  | ore |               |     |                |           |      |

# 6.4 Restaurar configurações

Escolha Gerenciar > Dispositivo > Restaurar configurações, a página mostrada na figura a seguir será exibida.

| Status         | Net | Security      | APP | Manage         | Diagnosis | Help |
|----------------|-----|---------------|-----|----------------|-----------|------|
| Password       | Res | tart          | [   | Restart        |           |      |
| Device         | Res | tore Settings |     |                |           |      |
| Log            |     |               | Re  | store Settings |           |      |
| Upgrade        |     |               |     |                |           |      |
| Config Preset  |     |               |     |                |           |      |
| Backup/Restore | à   |               |     |                |           |      |

**6.5 Registro** Escolha Gerenciar (Manage) > Log, a página mostrada na figura a seguir será exibida.

| Status N       | let Security              | APP 🤇                                                                                                    | Manage                    | Diagnosis | Help   |
|----------------|---------------------------|----------------------------------------------------------------------------------------------------|---------------------------|-----------|--------|
|                | Log Level                 |                                                                                                    |                           |           |        |
| 1 - 1 a        |                           |                                                                                                    |                           |           |        |
| Password       | 1999 I 1920               | a contra contra de                                                                                                    |                           |           |        |
|                | Log:                      | Disable 🔘 Enable                                                                                                    |                           |           |        |
|                | Log Level: De             | hua v                                                                                                    |                           |           |        |
|                | Mode: Lo                  | ral v                                                                                                    |                           |           |        |
| Device         | (insert                   |                                                                                                    |                           |           |        |
|                |                           |                                                                                                    |                           |           |        |
|                | Log File                  |                                                                                                    |                           |           |        |
| log            |                           |                                                                                                    |                           |           |        |
| LOG            | Show Level: Debug         | v                                                                                                    |                           |           |        |
|                | Transmiting Light Power:  | -40dBm                                                                                                    |                           |           |        |
|                | Receiving Light Power:-4  | 0dBm                                                                                                    |                           |           |        |
| Upgrade        | 24 16:10:33 CST 20        | 124                                                                                                    | 94 <u>1</u>               | ^         |        |
|                | prolinecmd:only th        | e parameters below                                                                                                    | v can be set              |           |        |
|                | productclass              | manuractureroor                                                                                                    | seriainum                 |           |        |
|                | mftDate                   | fonKevword                                                                                                    | fonMac                    |           |        |
| Config Preset  | productContent            | 76500050000                                                                                                    | 5.000000000               |           |        |
|                | productReset              | ponmacnum                                                                                                    |                           |           |        |
|                | ponuseradminpasswo        | gponsn                                                                                                    | 00000 <b>1</b> 0 <b>1</b> |           |        |
|                | gponpasswd                | barlode                                                                                                    | 551 d                     |           |        |
| Packup/Pactore | ssiazna                   | wnakau2nd                                                                                                    | ssider                    |           |        |
| backup/nestore | ssid2ndac                 |                                                                                                    |                           | _         |        |
|                | wpakeyac                  | wpakey2ndac                                                                                                    | hwver                     |           |        |
|                | pppusrname                |                                                                                                    |                           |           |        |
|                | ppppwd                    | cfeusrname                                                                                                    | cfepwd                    |           |        |
|                | xponsn                    | 2012/1-1 1-00V                                                                                                    |                           |           |        |
|                | xponpwd                   | macaddr                                                                                                    | xponmode                  |           |        |
|                | clear                     | version                                                                                                    | help                      |           |        |
|                | webpwd                    | 2010/05/05/0025                                                                                                    |                           |           |        |
|                | webAccount                | restore                                                                                                    | hwsn                      |           |        |
|                | parameters                |                                                                                                    |                           |           |        |
|                | ddmi                      | bootinfo                                                                                                    | GponRegId                 |           |        |
|                | otei                      | 2020 2020 1020                                                                                                    | 0.0110021000              |           |        |
|                | province<br>manbhunakau2g | mapdevroie                                                                                                    | maponssidzg               | ~         |        |
|                | monthesidEr               | nonhhunokoutia                                                                                                    | talna+Wnahla              |           |        |
|                |                           | 6                                                                                                    | ave                       |           |        |
|                | Maintenance               |                                                                                                    |                           |           |        |
|                |                           |                                                                                                    |                           |           |        |
|                |                           | ( in the second second s |                           |           |        |
|                |                           | Finsh M                                                                                                    | aintenance                |           |        |
|                |                           |                                                                                                    |                           |           |        |
|                |                           |                                                                                                    | (                         | OK        | Cancel |

## 6.6 Diagnóstico

Escolha Configuração(Diagnosis) >Diagnóstico de rede (Network Diagnosis) a página mostrada na página a seguir será exibida. A página exibida contém teste Ping, teste Tracert, Inform Upload. Selecione a opção na qual deseja executar o diagnóstico.

| Status     Net     Security     APP     Manage     Diagnosis     Help       Network Diagnosis     Ping Test                                       |  |
|----------------------------------------------------------------------------------------------------|--|
| Ping Test         Repetitions:       (1-10 times)         Choose Interface:       1_INTERNET_R_VID_100 ~         Destination Address:       Start |  |
| Repetitions:     (1-10 times)       Choose Interface:     1_INTERNET_R_VID_100 ~       Destination Address:     Start                             |  |
| Choose Interface: 1_INTERNET_R_VID_100 V<br>Destination Address: Start                                                                            |  |
| Destination Address: Start                                                                                                    |  |
|                                                                                                    |  |
| Tracert Test                                                                                                    |  |
| Choose Interface: 1_INTERNET_R_VID_100 V                                                                                                    |  |
| Destination Address: Start                                                                                                    |  |
|                                                                                                    |  |
| Inform Upload                                                                                                    |  |
|                                                                                                    |  |
| Inform Upload Upload                                                                                                    |  |
|                                                                                                    |  |

# 7 Conexão de VOZ

#### 7.1 Construir conexão de voz

**Passo 1** Escolha Setup > Net > WAN, clique no botão novo, insira os parâmetros completos, clique no botão ok.

| Status 🚺  | Net Security                                         | APP Manage Diagnosis Help                                            |
|-----------|------------------------------------------------------|----------------------------------------------------------------------|
| WAN       | Internet Connect                                     | ion                                                                  |
| Binding   | Transfer Mode<br>Connection Name:<br>Gateway Name:   | PON V Switch New WAN Connection V New Route V Enable 2               |
| LAN       | Bearer Service:                                      | VOICE VOICE concerto service, please register<br>voip service again. |
| WLAN 2.4G | Link Mode:<br>Protocol Version:                      | Connect via IP ▼<br>● IPv4 ○ IPv4 ○ IPv4/IPv6                        |
| WLAN 5G   | <ul> <li>DHCP</li> <li>Static</li> </ul>             | Get an IP automatically from ISP.<br>Get a static IP from ISP.       |
| TR-069    | VLAN Model Name:<br>VLAN ID[1-4094]:<br>802.1p[0-7]: | TAG         ▼           999         0                                |
| QoS       | MTU[>576,0is<br>Unrestricted]:                       | 1500                                                                 |
| Time      | Delete Connection                                    |                                                                      |
| Route     |                                                      |                                                                      |

.

Etapa 2 Escolha Configurações > Status > WAN, Verifique o serviço wan de voz.

| Status      | Net Securit          | y APF       |             | Manage          | Diagnosis  | Help      |
|-------------|----------------------|-------------|-------------|-----------------|------------|-----------|
| Device Info | WAN IPv4 Info        |             |             |                 |            |           |
|             | Connection Name      | Status      | IP Address  | Subnet Mask     | Release IP | Renew IP  |
| WAN         | 1 INTERNET R VID 100 | Connected 1 | 0.10.10.113 | 255.255.255.255 | 5          |           |
|             | 3 TR069 R VID 400    | Connected 1 | 10.10.40.11 | 255.255.255.0   | ReleaselP  | RenewIP   |
| LAN         | 5_VOICE_R_VID_999    | Connected 1 | 172.16.8.63 | 255.255.0.0     | ReleaseIP  | RenewIP   |
|             | Connection Name      | Connectio   | on Way      | Of Getting IP   |            |           |
| VoIP        | 1 INTERNET R VID 10  | 0 Automati  | c           | PPPoE           |            |           |
|             | 3_TR069_R_VID_400    | Automati    | c           | DHCP            |            |           |
| TR-069      | 5_VOICE_R_VID_999    | Automati    | c           | DHCP            |            |           |
|             | Connection Name      | VLAN/Prior  | rity M      | AC Address      |            |           |
|             | 1_INTERNET_R_VID_10  | 0 100/0     | AC:A        | C:19:95:75:29   |            |           |
|             | 3_TR069_R_VID_400    | 400/0       | AC:A        | C:19:95:75:2A   |            |           |
|             | 5_VOICE_R_VID_999    | 999/0       | AC:A        | C:19:95:75:2C   |            |           |
|             | Connection Name      | Default Ga  | ateway      | Primary DNS     | Secon      | dary DNS  |
|             | 1_INTERNET_R_VID_10  | 10.10.10.   | .111        | 8.8.8.8         | 114.11     | 4.114.114 |
|             | 3_TR069_R_VID_400    | 10.10.4     | 0.1         | 211.136.112.50  | 211.13     | 36.21.107 |
|             | 5_VOICE_R_VID_999    | 172.16.     | 8.1         | 172.16.8.1      | 172        | .16.8.1   |

**7.2 Configurar parâmetros de voz** Escolha Configuração > APP > VoIP, a página mostrada na figura a seguir será exibida.

#### Entradas de parâmetros de voz.

|              |                                                                                                    | munug        | e Diagnosis neip                                   |  |  |  |
|--------------|----------------------------------------------------------------------------------------------------|--------------|----------------------------------------------------|--|--|--|
|              | VoIP Setup                                                                                                |              |                                                    |  |  |  |
| DDNS         | Advanced VoIP Setup                                                                                       |              |                                                    |  |  |  |
|              | Basic VoIP                                                                                                |              |                                                    |  |  |  |
| Advanced NAT | Please input VoIP parameter, and then click on Apply to save VoIP service.                                |              |                                                    |  |  |  |
|              | Protocol:                                                                                                 | SIP v        |                                                    |  |  |  |
| UPnP         | Binding Interface Name: 1_VOICE_INTERNET_R_VID_100 v (Note: please reboot Vol<br>service to take effect.) |              |                                                    |  |  |  |
|              | Select Region:                                                                                            | BRA-BRAZIL ~ | (Note: please reboot VoIP service to take effect.) |  |  |  |
|              | Register Server:                                                                                          | 172.16.6.2   | tagaran manyaranan (11.24.7 €<br>1.]               |  |  |  |
|              | Register Server Port:                                                                                     | 5888         |                                                    |  |  |  |
| VoIP         | Proxy Server:                                                                                             | 172.16.6.2   |                                                    |  |  |  |
|              | Proxy Server Port:                                                                                        | 5888         |                                                    |  |  |  |
| IGMP/MLD     | Outbound Proxy:                                                                                           | 172.16.6.2   |                                                    |  |  |  |
|              | Outbound Proxy Port:                                                                                      | 5888         |                                                    |  |  |  |
|              | Secondary Register Server:                                                                                | 172.16.6.2   |                                                    |  |  |  |
|              | Secondary Register Server Port:                                                                           | 5888         |                                                    |  |  |  |
|              | Secondary Proxy Server:                                                                                   | 172.16.6.2   |                                                    |  |  |  |
| SAMBA        | Secondary Proxy Server Port:                                                                              | 5888         |                                                    |  |  |  |
|              | Secondary Outbound Proxy:                                                                                 | 172.16.6.2   |                                                    |  |  |  |
|              | Secondary Outbound Proxy Port:                                                                            | 5888         |                                                    |  |  |  |
| VPN          | Port Enable Setting                                                                                       |              | Enable 🗸                                           |  |  |  |
|              | Registration Status                                                                                       |              | Registered                                         |  |  |  |
|              | Account                                                                                                   |              | 3056                                               |  |  |  |
|              | Password                                                                                                  |              | •••••                                              |  |  |  |

#### 7.3 Ver informações do serviço de voz

Escolha Configuração > Status > VoIP, visualize informações do serviço de voz.

|            | VoIP Info                                                                |                                |                            |            |  |
|------------|--------------------------------------------------------------------------|--------------------------------|----------------------------|------------|--|
| evice Info |                                                                          |                                |                            |            |  |
|            | Register Server                                                          |                                | 172.16.6.2                 |            |  |
| WAN        | Register Server Port                                                     |                                | 5888                       |            |  |
|            | Secondary Register Server                                                | Secondary Register Server      |                            | 172.16.6.2 |  |
|            | Secondary Register Server Port                                           | Secondary Register Server Port |                            | 5888       |  |
|            |                                                                          |                                | 4                          |            |  |
| AN         |                                                                          | Line 1                         |                            |            |  |
| AN         | Name                                                                     |                                | Line I                     |            |  |
| AN         | Name<br>Telephone Number                                                 |                                | 3056                       |            |  |
| AN         | Name<br>Telephone Number<br>Registration Status                          |                                | 3056<br>Registered         |            |  |
| AN         | Name<br>Telephone Number<br>Registration Status<br>Subscriber Line State |                                | 3056<br>Registered<br>Idle |            |  |
| AN<br>'oIP | Name<br>Telephone Number<br>Registration Status<br>Subscriber Line State |                                | 3056<br>Registered<br>Idle |            |  |

## Informações Importantes sobre Segurança

Para usar o dispositivo de maneira correta e segura, leia atentamente a seguir e siga rigorosamente as regras de segurança operacional durante o uso:

- Utilize apenas o adaptador de energia fornecido na embalagem; o uso de outros adaptadores pode resultar em operação anormal ou danos ao dispositivo.
- Instale o dispositivo em um ambiente bem ventilado, longe de fontes de calor e evite a luz solar direta para proteger o dispositivo e seus componentes. O superaquecimento pode causar operação anormal ou danos ao dispositivo.
- Durante tempestades, desconecte o adaptador de alimentação e desconecte os cabos de rede conectados ao dispositivo para evitar que raios causem danos ao adaptador de alimentação ou ao dispositivo.
- Preste atenção à impermeabilização durante o armazenamento, transporte e operação. A exposição à água pode causar danos ao dispositivo.
- Mantenha a superfície do dispositivo seca e limpa.
- Instale o dispositivo em uma superfície estável.

# Aviso de direitos autorais:

Nenhuma parte deste documento pode ser reproduzida, transmitida, transcrita, armazenada em um sistema de recuperação ou traduzida para qualquer idioma, em qualquer forma ou por qualquer meio, eletrônico, mecânico, magnético, óptico, químico, manual ou outro, sem autorização prévia por escrito permissão de CHIMA Ltda .

## Aviso de isenção de responsabilidade:

Nenhuma licença é concedida, implícita ou não, sob qualquer patente ou direito de patente da CHIMA Ltda. A CHIMA Ltda não oferece garantias, implícitas ou não, em relação a este documento e aos produtos nele descritos. As informações fornecidas por este documento são consideradas precisas e confiáveis até a data de publicação deste documento. No entanto, CHIMA Ltda não assume qualquer responsabilidade por quaisquer erros neste documento. Além disso, CHIMA Ltda não assume nenhuma responsabilidade pelo uso ou uso indevido das informações contidas neste documento. As informações e especificações do produto contidas neste documento estão sujeitas a alterações a qualquer momento, sem aviso prévio e sem obrigação de notificar qualquer pessoa sobre tal alteração.

# Resolução 680 - ATO 14448

Este equipamento não tem direito à proteção contra interferência prejudicial e não pode causar interferência em sistemas devidamente autorizados. Para maiores informações, consulte o site da ANATEL - <u>www.gov.br/anatel</u>.